# How to Register For a Clinic: HCR 3.0

GET STARTED HERE: https://register.hockeycanada.ca/home

**STEP 1**: Log in to your account by clicking on the *Login* tab in the top right-hand corner.

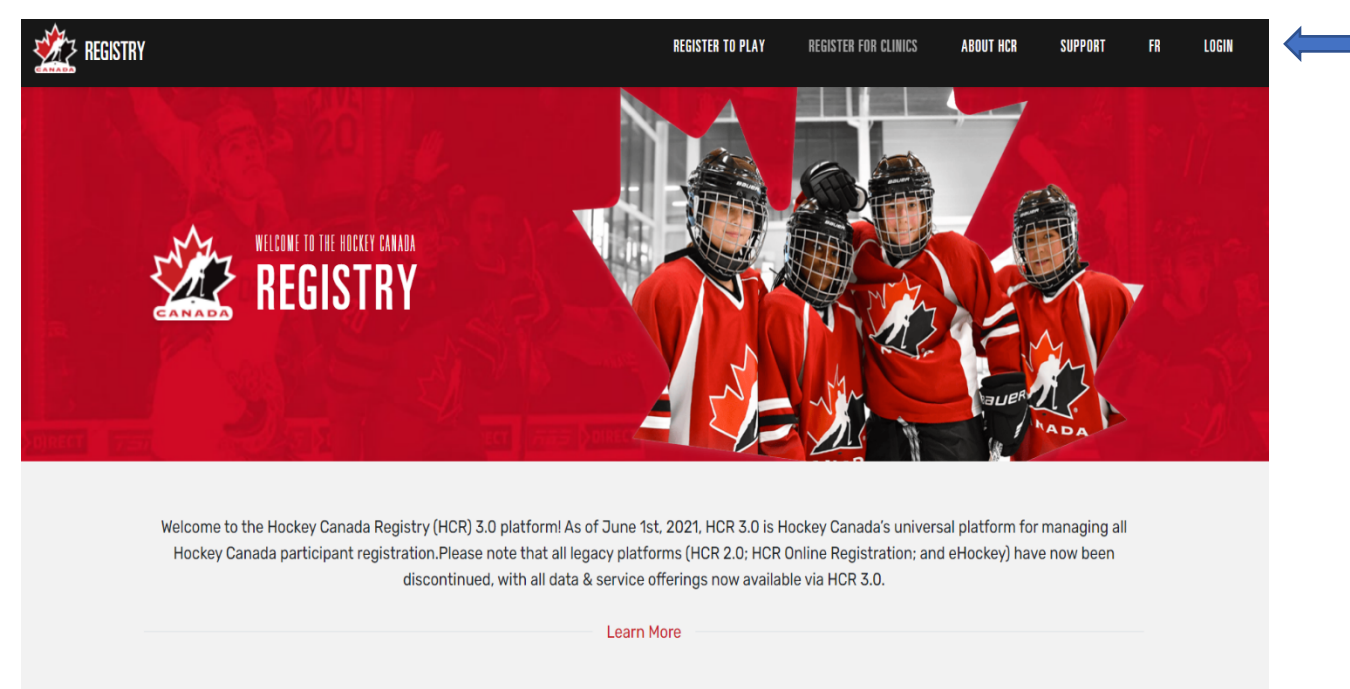

# STEP 2: Enter your email address.

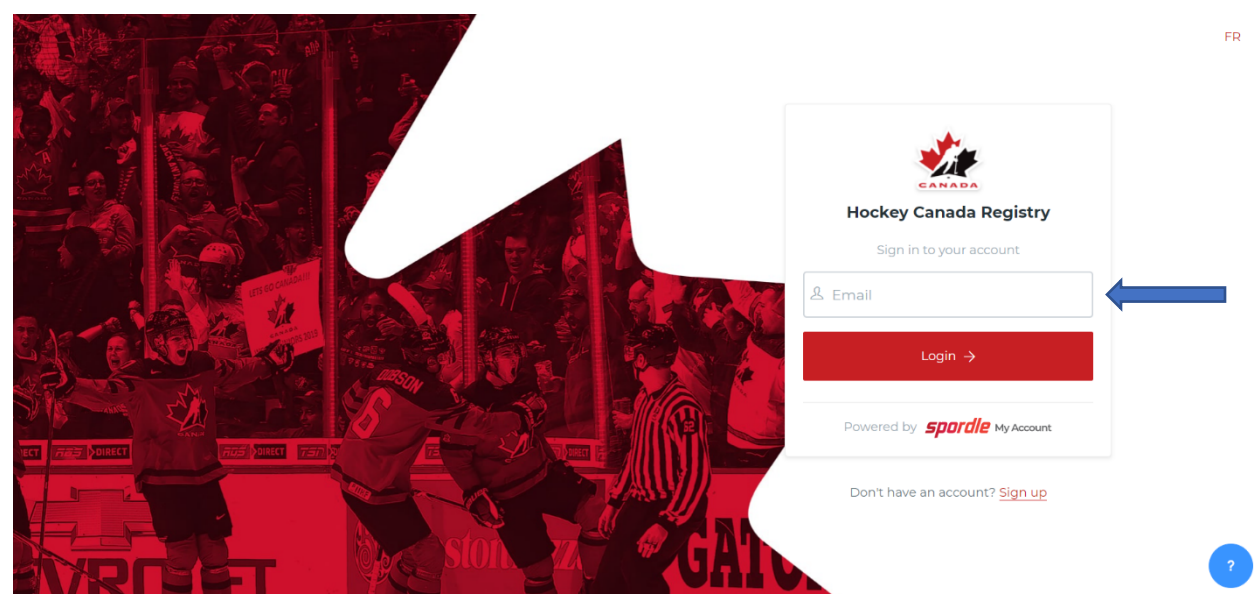

#### STEP 3: Enter your password.

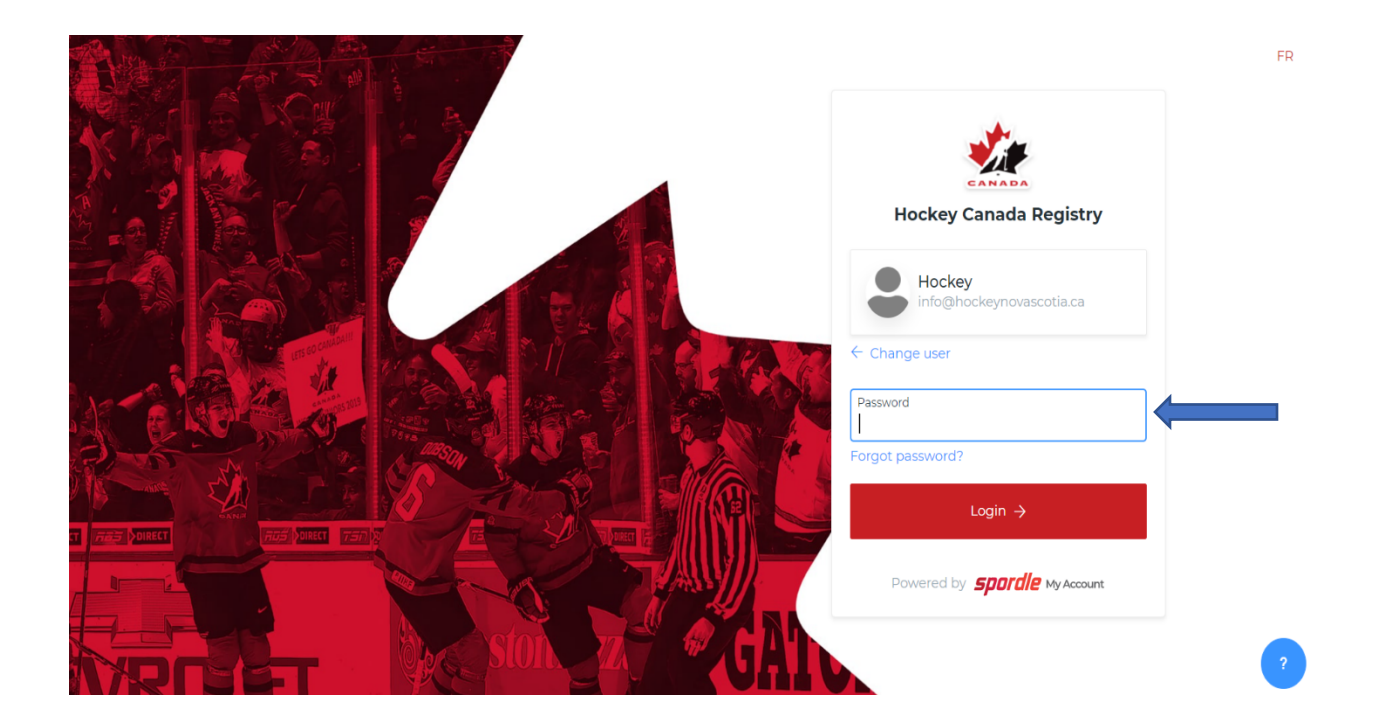

**STEP 4**: Scroll down until you find this image. Then click **Register For Clinics**.

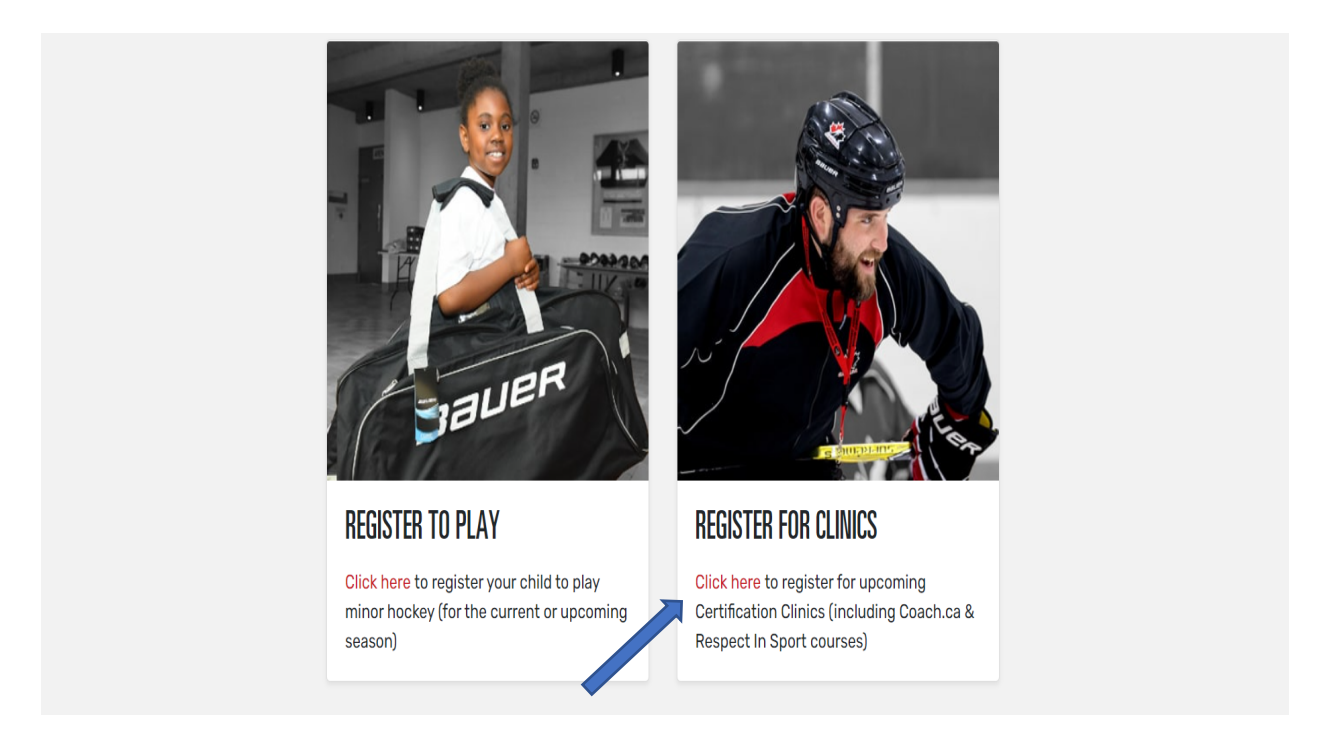

| 2 REGISTRY                                                                                                    | REGISTER TO PLAY REGISTER FOR CLINICS | ABOUT HCR | SUPPORT | FR 🕒 |
|----------------------------------------------------------------------------------------------------|---------------------------------------|-----------|---------|------|
| HOCKEY NOVA SCOTIA                                                                                             | Select an organization                |           | ·       | -1   |
| Categories<br>• Speciality Skills • Instructor<br>• Coach • General • Official<br>• Trainer / Safety<br>Season |                                       |           |         |      |
| 2021-2022                                                                                                    | No results                            |           |         |      |
| Start date                                                                                                    | You can search or use the filters     |           |         |      |
| YYYY-MM-DD                                                                                                    |                                       |           |         |      |
| End date                                                                                                    |                                       |           |         |      |

**STEP 5**: Select the correct branch from the drop-down list: **Hockey Nova Scotia.** 

**STEP 6**: Once you choose **Hockey Nova Scotia**, you will then see a list of clinics that are being offered through that branch. **Please note** the date on each clinic is the date you are able to begin the registration process.

| HUCKEY NOVA SCO                                             |                                                                                          | Select an organization                                                                    |                                                                                 |
|-------------------------------------------------------------|------------------------------------------------------------------------------------------|-------------------------------------------------------------------------------------------|---------------------------------------------------------------------------------|
| Categories<br>• Speciality Skills • Instructor              | #2021010607<br>Coach                                                                     | #2021010608<br>General                                                                    | #2021010609<br><b>Trainer / Safety</b>                                          |
| Coach     General     Official     Trainer / Safety         | Date<br>2021-08-25<br>• Online - Recorded/On-Demand<br>Host Organization                 | Date<br>2021-08-25<br>Online - Recorded/On-Demand<br>Host Organization                    | Date<br>2021-08-25<br>Online - Recorded/On-Demand<br>Host Organization          |
| Season 2021-2022                                            | HOCKEY NOVA SCOTIA<br>Qualification<br>*HU - ONLINE Coach 1/Coach 2<br>Level<br>No level | HOCKEY NOVA SCOTIA<br>Qualification<br>*HU - Planning a Safe Return to<br>Hockey<br>Level | HOCKEY NOVA SCOTIA<br>Qualification<br>*HU - ONLINE Safety<br>Level<br>No level |
| Start date                                                  | Open to the public \$0.00                                                                | No level Open to the public \$0.00                                                        | Open to the public \$0.00                                                       |
| End date YYYY-MM-DD                                         | #2021010612<br>Official                                                                  |                                                                                           |                                                                                 |
| Status       Open to the public       Open for registration | Date<br>2021-08-30<br>• Online - Recorded/On-Demand<br>Hest Organization                 |                                                                                           |                                                                                 |

**STEP 7**: To find a particular type of clinic, you can select one of the **Categories** on the left-hand side of the page.

If you click on any of the Category tabs in this section, the clinics in that particular category will appear (**ex:** clicking on **Coach** will provide a list of our HU Online Coach 1/Coach 2, Intro to Coach, and Development 1 clinics).

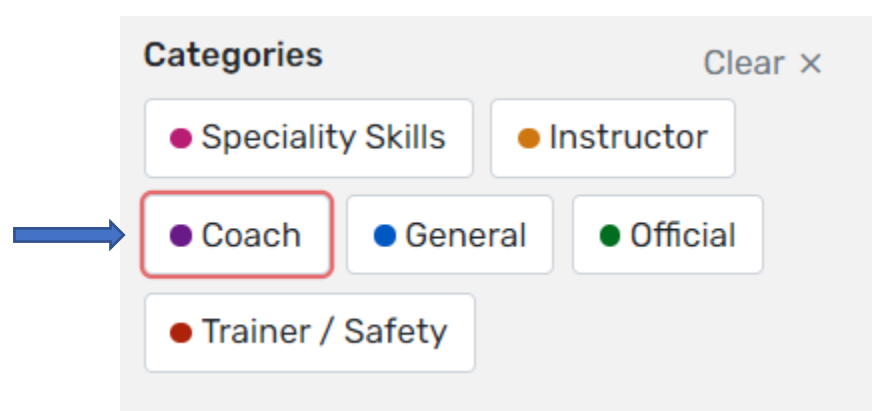

Below **Categories**, you will find a section that will break down clinics by season, as well as start date and end date.

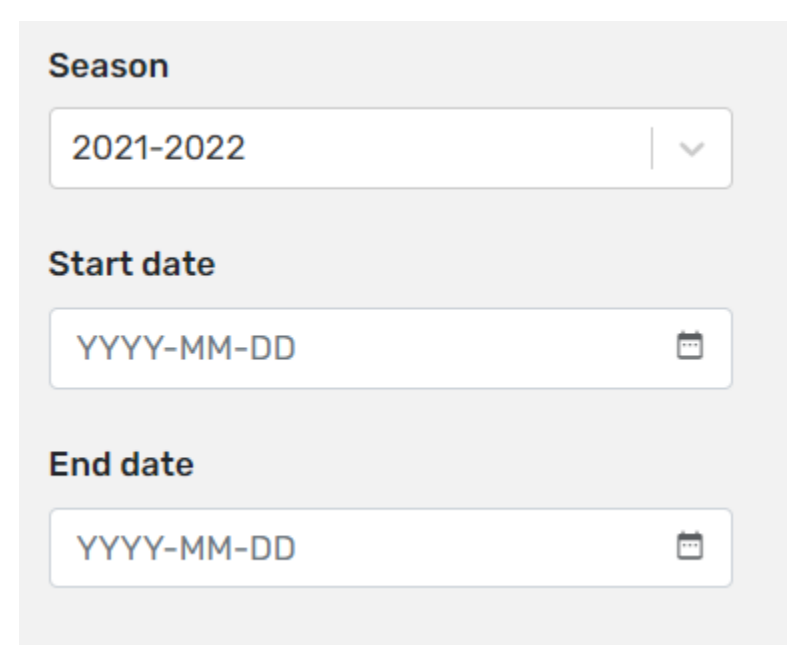

The next section gives you the option to pick a clinic that is live (on Zoom), recorded (HU-Online Hockey University clinic), or offered in-person

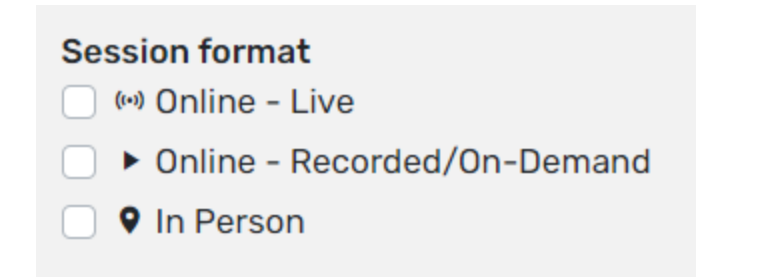

**STEP 8**: Once you have decided on the clinic you want to attend, click on it. This will also provide you with an overview of all the clinic's details.

| 2021010608<br>General - *HU - Plannin                                                                                                    | α a Safe Return                                                                                                    | to Hockey                                                                                                    | #2021010608<br>General - *HU - Planning a Safe Return to Hocke |
|----------------------------------------------------------------------------------------------------|----------------------------------------------------------------------------------------------------|----------------------------------------------------------------------------------------------------|----------------------------------------------------------------|
|                                                                                                    | 5                                                                                                    |                                                                                                    | HOCKEY NOVA SCOTIA                                             |
| Overview                                                                                                    |                                                                                                    |                                                                                                    | Until Monday May 30, 2022 (ADT)                                |
| ost Organization                                                                                                    | Category                                                                                                    |                                                                                                    | Online - Recorded/On-Demand                                    |
| OCKEY NOVA SCOTIA                                                                                                    | General                                                                                                    |                                                                                                    | Price for one person :                                         |
| ualification                                                                                                    | Level                                                                                                    |                                                                                                    | Total \$0                                                      |
| HU - Planning a Safe Return to Hockey                                                                                                    | No level                                                                                                    |                                                                                                    | Register                                                       |
| escription                                                                                                    |                                                                                                    |                                                                                                    |                                                                |
| his course offers an overview of Hockey Canadi<br>ome key information our membership needs to<br>nvironment. Throughout this module we will po<br>revention topics and encourage all members to<br>nd restrictions and the Hockey Canada Safety ( | a's Return to Hockey Safety Guic<br>know to help to reduce the risk i<br>int our membership toward deta<br>become familiar with the Public<br>Suidelines. | lelines. The program looks at<br>of COVID-19 in the hockey<br>illed information on specific<br>Health Authority guidelines |                                                                |
| Attendees                                                                                                    |                                                                                                    |                                                                                                    |                                                                |
| Clinic for                                                                                                    |                                                                                                    | Criminal record of                                                                                                    | check                                                          |
| Player, Coach, Official, Volunte                                                                                                    | eer, Bench Staff                                                                                                    | Non mandatory                                                                                                    |                                                                |
| Attendees requiremen                                                                                                    | ts                                                                                                    |                                                                                                    |                                                                |
| Minimum number of attende                                                                                                    | es                                                                                                    | Maximum numbe                                                                                                    | er of attendees                                                |
| Not specified                                                                                                    |                                                                                                    | Not specified                                                                                                    |                                                                |
| Age requirements                                                                                                    |                                                                                                    |                                                                                                    |                                                                |
| Minimum age                                                                                                    |                                                                                                    | Maximum age                                                                                                    |                                                                |
| 16                                                                                                    |                                                                                                    | Not specified                                                                                                    |                                                                |
| Prerequisites                                                                                                    |                                                                                                    |                                                                                                    |                                                                |
| Qualification's prerequ                                                                                                    | isitas                                                                                                    |                                                                                                    |                                                                |
| No prerequisites                                                                                                    | 131(03                                                                                                    |                                                                                                    |                                                                |
| Organization's prerequ                                                                                                    | isites                                                                                                    |                                                                                                    |                                                                |
| No prerequisites                                                                                                    |                                                                                                    |                                                                                                    |                                                                |
|                                                                                                    |                                                                                                    |                                                                                                    |                                                                |
| Contacts                                                                                                    |                                                                                                    |                                                                                                    |                                                                |
|                                                                                                    |                                                                                                    |                                                                                                    |                                                                |
| Info HNS<br>info@hockeynovascotia                                                                                                    | a.ca                                                                                                    |                                                                                                    |                                                                |

### Instructors

No instructors

# Sessions

| Session #1                                                      |                                                        |
|-----------------------------------------------------------------|--------------------------------------------------------|
| Language                                                        | Format                                                 |
| English                                                         | Online - Recorded/On-Demand                            |
| Schedule                                                        |                                                        |
| Start date                                                      | End date                                               |
| Wednesday August 18, 2021 8:00 AM (ADT)                         | Monday May 30, 2022 11:59 PM (ADT)                     |
| Duration                                                        |                                                        |
| 4 hours and 0 minutes                                           |                                                        |
| Note                                                            |                                                        |
| The Hockey University link can be found in your C registration. | Clinic information email upon successful completion of |
| Clinic Fees<br>Mandatory Items                                  |                                                        |
| Name                                                            | Amount                                                 |
| HU - Planning a Safe Return to Hockey                           | \$0.00                                                 |
|                                                                 |                                                        |

**STEP 9:** When you have reviewed the clinic information and you have determined that this is the clinic you are required to take, click on the blue **Register** button.

| #2021010608<br>General - *HU - Planning a Safe Retu | rn to Hockey |
|-----------------------------------------------------|--------------|
| HOCKEY NOVA SCOTIA                                  |              |
| Wednesday August 18, 2021                           |              |
| Until Monday May 30, 2022 (ADT)                     |              |
| Online - Recorded/On-Demand                         |              |
| Price for one person :                              |              |
| Total                                               | \$0.00       |
| Register                                            |              |
|                                                     |              |

**STEP 10**: You will then be asked to select or search for the participant that is signing up for the clinic you have chosen.

| Select participant to register                                                                                                    | × |
|----------------------------------------------------------------------------------------------------|---|
| General - *HU - Planning a Safe Return to Hockey                                                                                                    |   |
| <b>Qualification</b><br>*HU - Planning a Safe Return to Hockey                                                                                                    |   |
| Level<br>No level                                                                                                    |   |
| * Prerequisites >                                                                                                    |   |
| 🖬 Wednesday August 18, 2021                                                                                                    |   |
| S Until Monday May 30, 2022 (ADT)                                                                                                    |   |
| Solution of the second second |   |
| Select a participant                                                                                                    |   |

|   | 50 × 50 | HOCKEY NOVA SC<br>HCR# 2021130002498 | <b>OTIA</b> (41 years old)<br>4 |  |                    |
|---|---------|--------------------------------------|---------------------------------|--|--------------------|
| → | ۹ Sear  | ch HCR Participant                   |                                 |  |                    |
| r |         |                                      |                                 |  | Start registration |

To do this, click on the participant (ex: your own profile) who will be registering for the clinic. If your profile doesn't appear, you can do a search.

| Search HCR Participant |   |                    |
|------------------------|---|--------------------|
| Search by HCR #        |   |                    |
| ex: 4563485965         |   |                    |
|                        |   |                    |
|                        |   | Or                 |
| First name *           |   | Last name *        |
|                        |   |                    |
| Date of birth *        |   |                    |
| YYYY-MM-DD             | ÷ |                    |
| < Select a participant |   | Q Search           |
|                        |   | Start registration |

To do this, you can either enter the **HCR#** or enter the participant's first/last name, and date of birth. When that information has been inputted, click **Search**.

| Search R | esult(s)                                                                                              |                    |
|----------|----------------------------------------------------------------------------------------------------|--------------------|
| 50 × 50  | HOCKEY NOVA SCOTIA (41 years old)<br>HCR# 20211300024984<br>① This member is already in your account! |                    |
|          |                                                                                                    | Start registration |

When you have found the participant you were searching for, click on the participant box and then click **Start Registration**.

| HCR# 20211300024984<br>This member is already in your account! |  |
|----------------------------------------------------------------|--|
|                                                                |  |

**STEP 11:** You will then receive the **registration summary**, including the clinic name and the cost. Once you have confirmed that this is the correct clinic, you need to click **Next**.

| gistration summary                               | ×      |
|--------------------------------------------------|--------|
| Registration for HOCKEY NOVA SCOTIA              |        |
| Registration                                     |        |
| General - *HU - Planning a Safe Return to Hockey | \$0.00 |
| HU - Planning a Safe Return to Hockey            | \$0.00 |
| Total price                                      | \$0.00 |
|                                                  |        |
|                                                  | Next   |
|                                                  |        |

**STEP 12:** You will then be brought to the **Payment Terms and Conditions**. Check the box to indicate that you have read and accept the terms and conditions, and then click **Next**.

| Payment Terms and Conditions                                                                                                    | ×                 |
|----------------------------------------------------------------------------------------------------|-------------------|
| Payment Terms and Conditions                                                                                                    |                   |
| The registrant acknowledges that by completing the registration process that He/Him, Her/Sh<br>Or They/Them, agree to attend the clinic at the time and place published in the clinic registrati<br>process. All coaching clinics are billed to the Hockey Nova Scotia Hockey Association or Member<br>Team (Elite and Junior Divisions only). | e and<br>on<br>er |
| ✓ I have read and accept the terms and conditions *                                                                                                    |                   |
| Previous                                                                                                    | Next              |

**STEP 13:** At this point, your registration is complete.

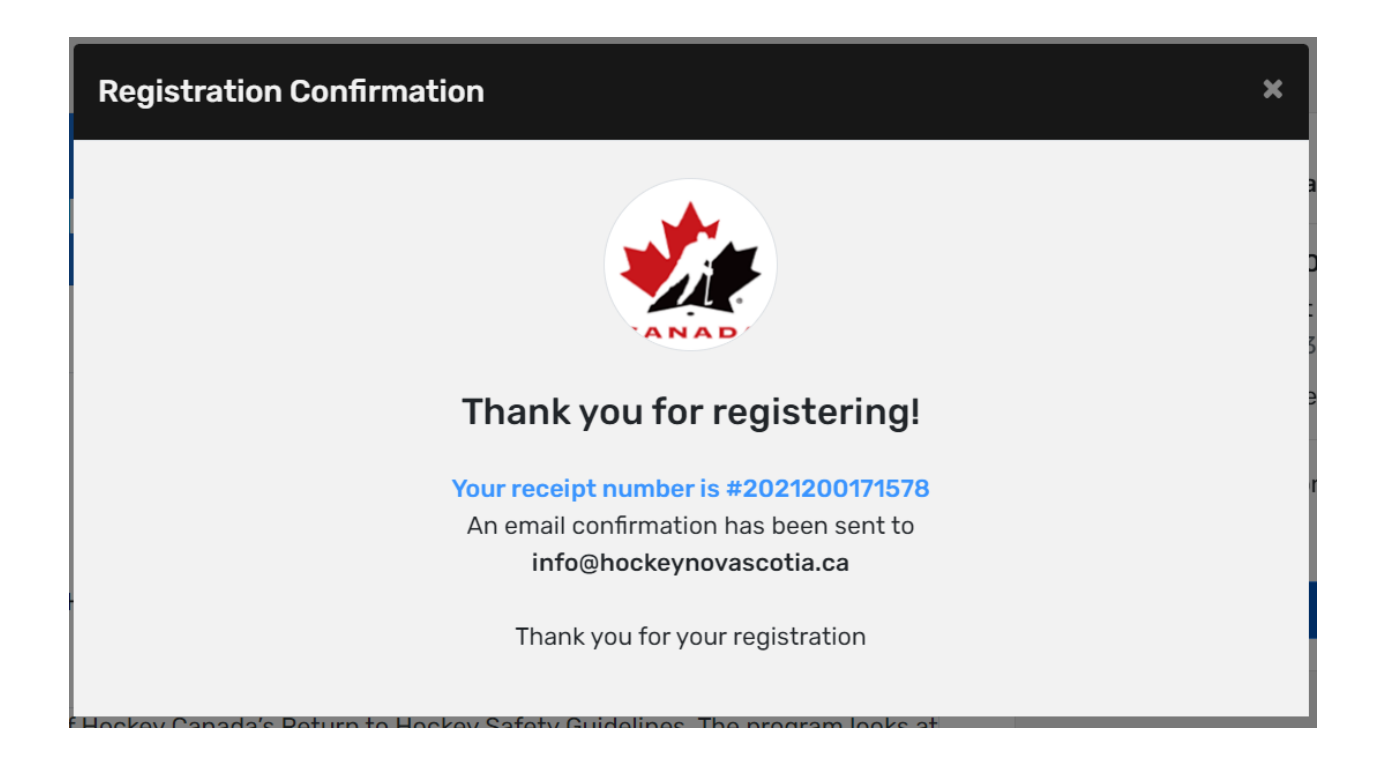

Once completed, you will receive two emails. The first one is an invoice and the second one will provide you with the clinic information, as well as the **Hockey University** link to complete the online clinic.

#### Invoice

| Manager Andread Andread |            |                           |                                                | CANADI                                                                             |
|----------------------------------------------------------------------------------------------------|------------|---------------------------|------------------------------------------------|------------------------------------------------------------------------------------|
| Date: 2021-08-31 07:54                                                                                                    |            | Invoice                   | e #: 2021                                      | 120020467                                                                          |
| Paid by                                                                                                    |            |                           | 0                                              | Irganizatio                                                                        |
| Hockey Nova Scotia<br>259 Commodore Drive<br>838 0M1<br>Dartmouth,NS,CA<br>info@hockeynovascotia.ca<br>Phone number(5)<br>±19024549400                                                                                                    |            | HC<br>25<br><u>info@h</u> | OCKEY NO<br>9 Comm<br>Dartm<br>nockeyno<br>+19 | OVA SCOTI<br>odore Driv<br>B3B 0M<br>iouth,NS,C<br><u>ovascotia.c</u><br>902454940 |
| item(s)                                                                                                    |            | Price                     | QT                                             | Y Total                                                                            |
| HOCKEY NOVA SCOTIA #20211300024984                                                                                                    |            |                           |                                                |                                                                                    |
| #202101660 - Trainer / Safety - *HU - ONLINE Safety<br>Season : 2021-2022                                                                                                    |            | \$0.00                    | х                                              | 1 \$0.00                                                                           |
|                                                                                                    | Sub total: |                           |                                                | \$0.00                                                                             |
|                                                                                                    | Taxes :    |                           |                                                | \$0.00                                                                             |
|                                                                                                    | Total:     |                           |                                                | \$0.00                                                                             |

| Presenter .                                                                                                    |                                                  |
|----------------------------------------------------------------------------------------------------|--------------------------------------------------|
|                                                                                                    |                                                  |
| Date: 2021-08-30                                                                                                    | Invoice #: 2021200204694                         |
| Thank you for your registration                                                                                       |                                                  |
| Clinic                                                                                                    | Membe                                            |
| Name: #2021010609 - Trainer / Safety - *HU - ONLINE Safety<br>Type: Qualification<br>Organisation: HOCKEY NOVA SCOTIA | Number #: 150000103794:<br>Name: KELLY DALRYMPLI |
| Qualification                                                                                                    |                                                  |
| Name: *HU - ONLINE Safety<br>Category: Trainer / Safety                                                               |                                                  |
| Clinic session(s)                                                                                                    |                                                  |
| Session #1                                                                                                    |                                                  |
| Language: English                                                                                                    | Format: Online - VODs                            |
| URL:                                                                                                    | Provider: N/A                                    |
| Schedule<br>Date: 2021-08-25 08:00 (ADT)                                                                              | Duration: 04:00                                  |
| Hockey University                                                                                                    |                                                  |
| Note                                                                                                    |                                                  |
|                                                                                                    |                                                  |

The Hockey University link can be found in your Clinic information email upon successful completion of registration.